# Canon

## 佳能彩色图像扫描仪 CanoScan N670U/N676U/N1240U

# 快速入门指南

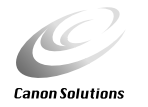

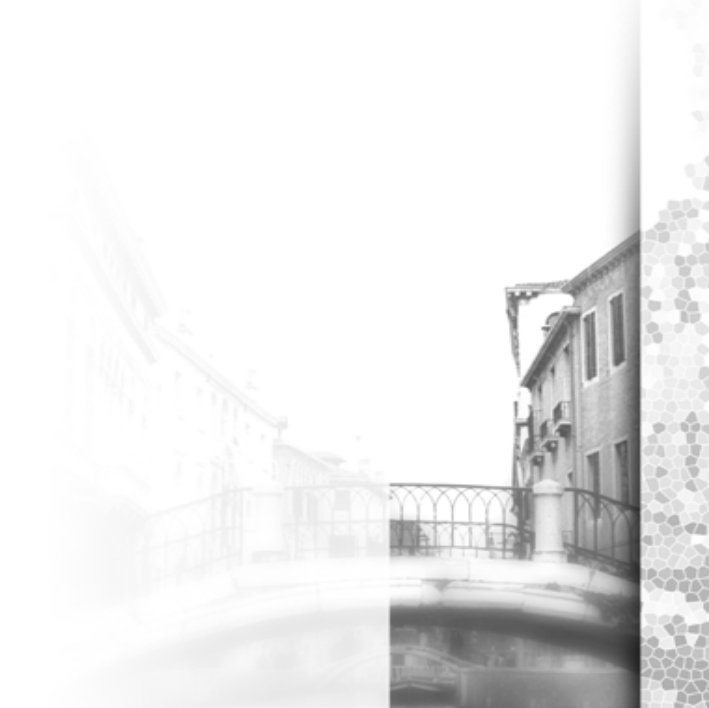

#### 警告

当您使用本产品时,应该注意以下法律事项。

- 扫描钞票(货币)、政府债券和公共证明等文件将构成违法行为而被检控。
- 根据法律,您可能需要得到扫描内容的版权或其它法律权利的拥有人的授权。

如果您对扫描内容抱有任何疑问,请事先向法律顾问进行咨询。

- CanoScan和ScanGear为Canon公司的商标。
- Adobe<sup>®</sup> Acrobat<sup>®</sup>和Photoshop<sup>®</sup>为Adobe Systems Incorporated的商标。
- Macintosh、Power Macintosh和Mac OS为Apple Computer公司在美国及其它国家的注册商标。
- Microsoft和Windows为微软公司在美国及其它国家的注册商标。
- OmniPage SE为ScanSoft,Inc.的商标。
- 上述未有提及的名称和产品为其各自公司的商标或注册商标。

版权©2001 Canon公司。版权所有,翻印必究。

# 确认包装内的物品

## 扫描仪及配件

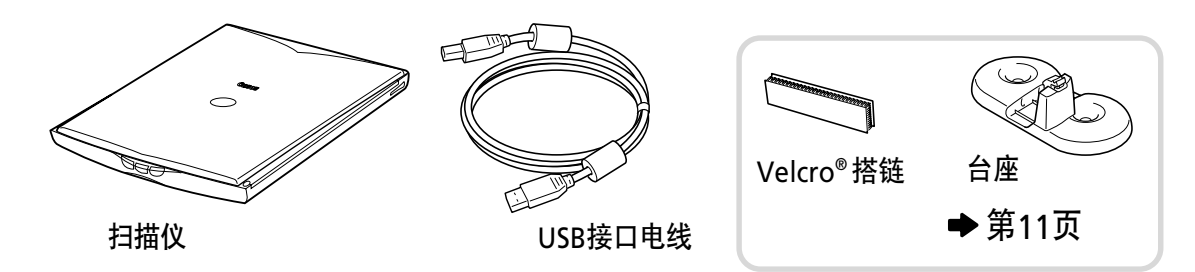

### 软件和文件

- CanoScan安装光盘
   包含软件程序、PDF手册、故障排除指南等。
- Adobe Photoshop光盘(仅CanoScan N1240U附带)
- •快速入门指南(本指南)
- 附加文件

## 打开扫描仪的锁扣

在连接电脑前,先将扫描仪解锁。若没有解锁,可能会出现故障或其它问题。

- 1. 卸下扫描仪的封条。
- 2. 轻轻地翻起扫描仪。

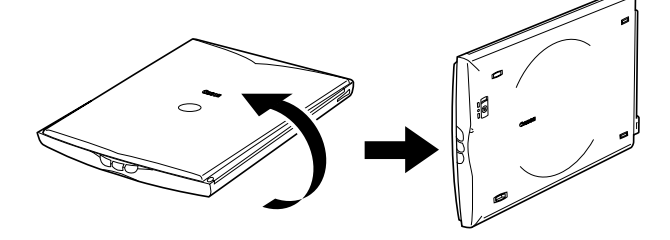

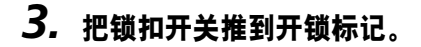

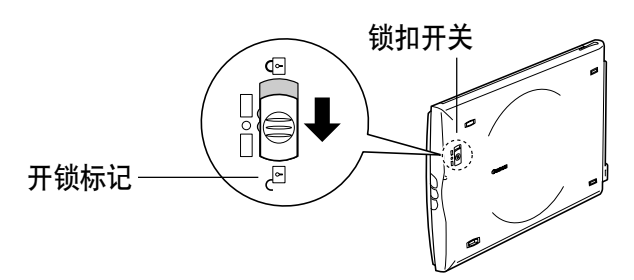

4. 把扫描仪翻回到水平位置。

确保已关闭电脑与其它连接装置的电源。

使用附属的USB接口电线将扫描仪连接至电脑。

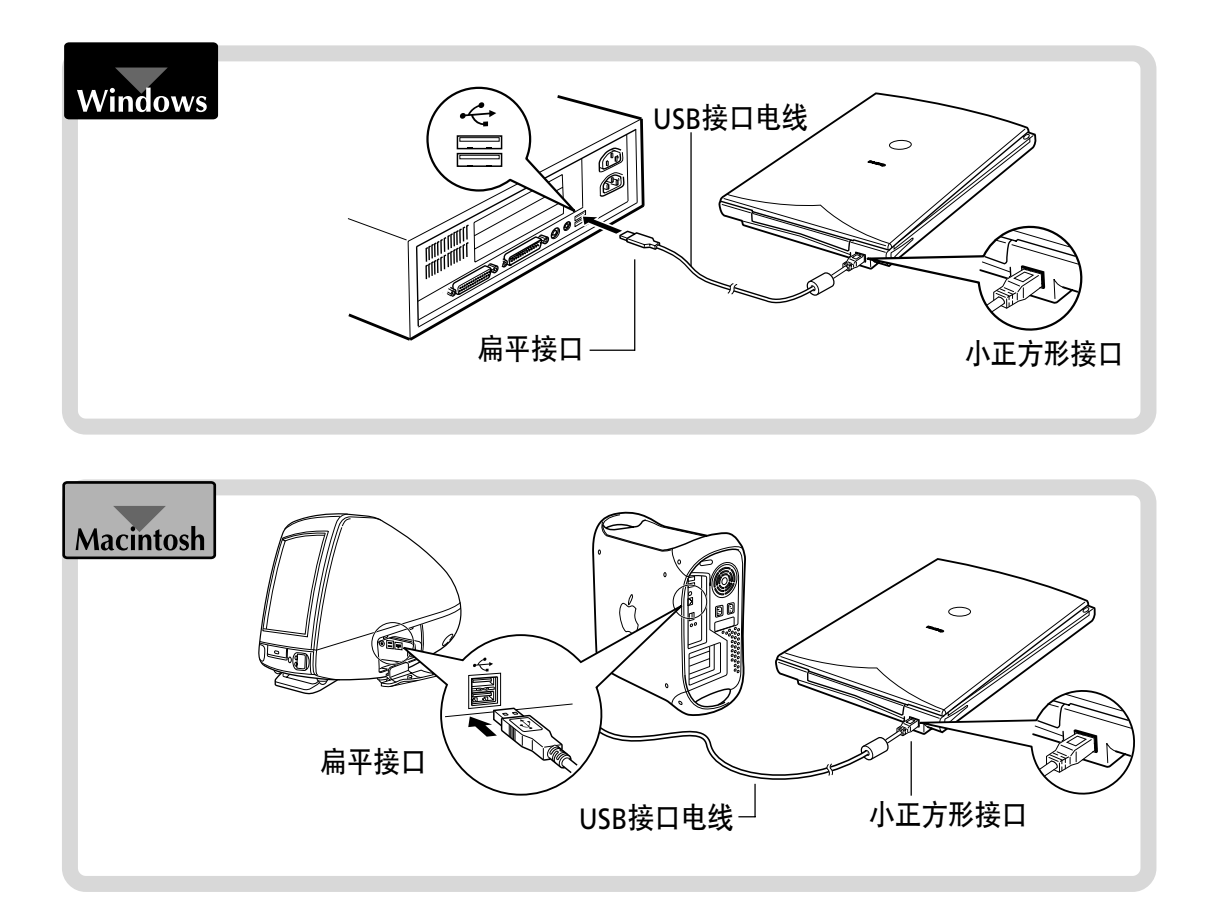

 本扫描仪没有电源开关。 打开电脑电源开关则立即接通电源。

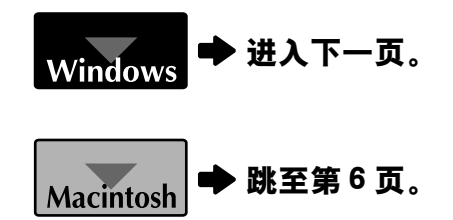

- 若不作注解,本手册使用的Windows和Macintosh通用屏幕图像取自Windows平台。
- 本手册屏幕图像使用的扫描仪为N1240U。根据购买的型号,屏幕图像上显示的扫描仪名称会有所不同。

确保已关闭电脑与其它连接装置的电源。

使用附属的USB接口电线将扫描仪连接至电脑。

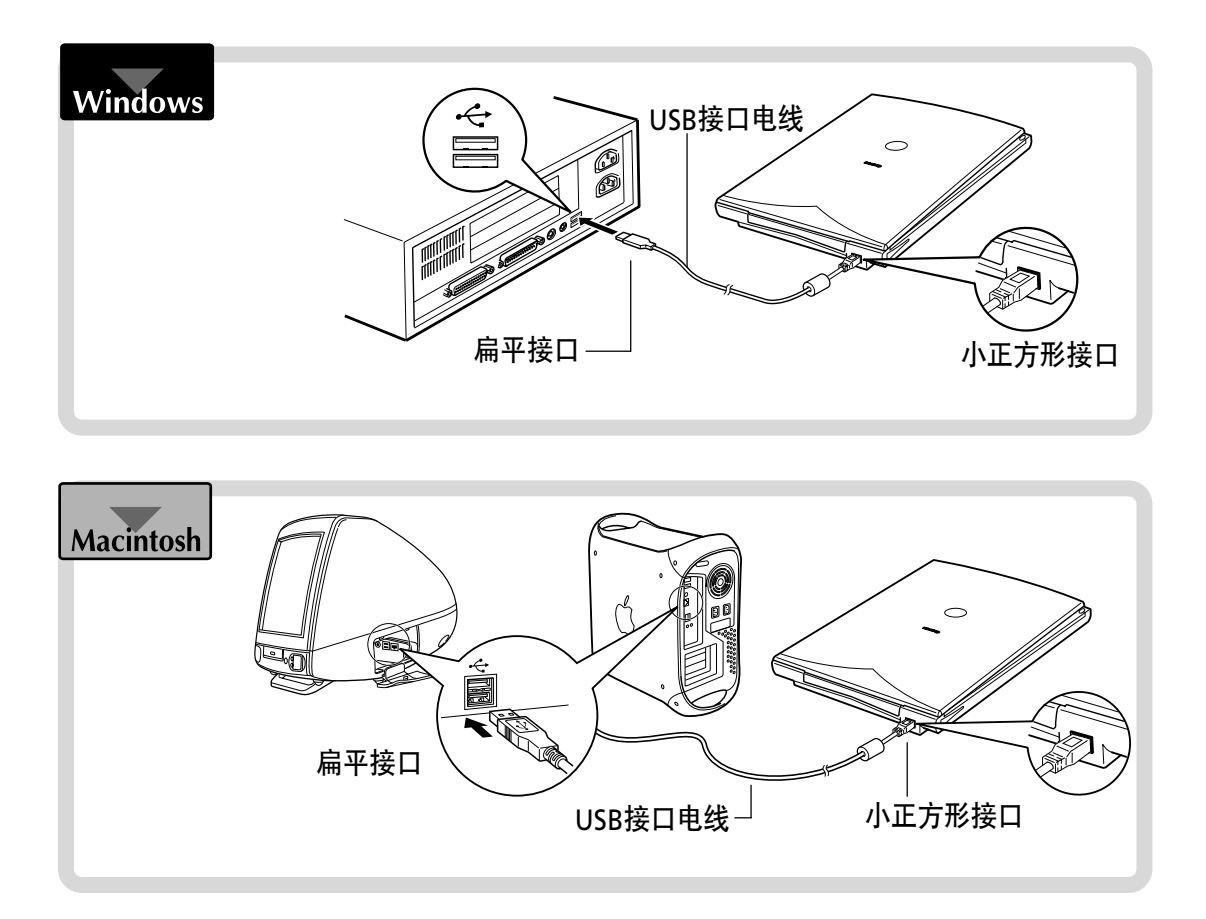

本扫描仪没有电源开关。 打开电脑电源开关则立即接通电源。

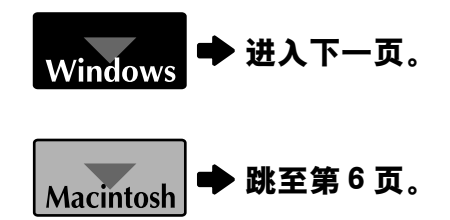

- 若不作注解,本手册使用的Windows和Macintosh通用屏幕图像取自Windows平台。
- •本手册屏幕图像使用的扫描仪为N1240U。根据购买的型号,屏幕图像上显示的扫描仪名称会有所不同。

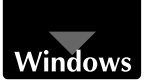

# 安装软件

## 1. 安装驱动软件。

按照以下步骤安装驱动软件。(ScanGear CS-U)。

Windows 98/2000 Professional的用户 ➡ 跳至第4页。

#### **Windows Millennium Edition**

- 1. 开启电脑。
- **2. [添加新硬件向导]窗口会出现。** 确认已选择"自动搜索更好的驱动程序(推荐)"。
- 3. 把CanoScan安装光盘载入电脑的驱动器中。
- **4. 约等10秒钟,然后单击[下一步]按钮。** 开始安装驱动软件。

5. [Windows已经完成安装新硬件设备]出现时,单击 [完成]按钮。

▶ 跳至第5页。

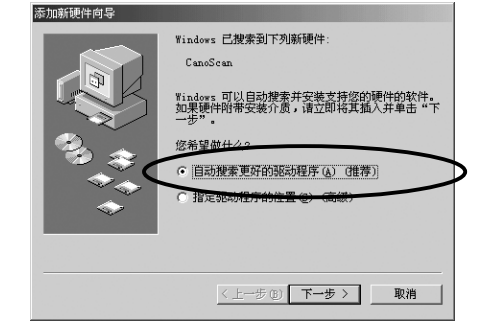

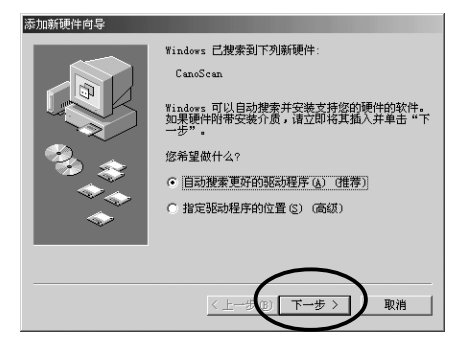

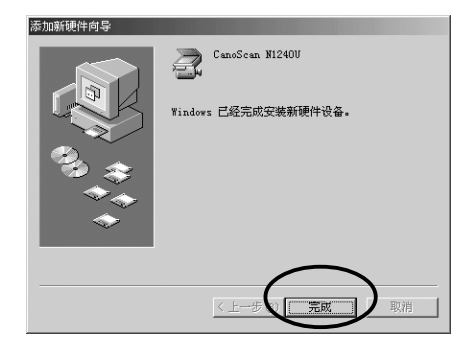

#### Windows 98/2000 Professional

本章节的屏幕图像取自Windows 98。

- 1. 开启电脑。
- 2. 当[添加新硬件向导]出现时,单击[下一步]按钮。
- **3.** 确认已选择"搜索设备的最新驱动程序(推荐)", 然后单击[下一步]按钮。
- 4. 把CanoScan安装光盘载入电脑的驱动器中。
- 5. 确认已选择[搜索CD-ROM驱动器],约等10秒钟,然后单击[下一步]按钮。
   若出现"找不到驱动器",单击[上一步]并重复这一步骤。

6. 若出现 "CanoScan N670U/N676U"或者
 "CanoScan N1240U",单击[下一步]按钮。
 开始安装驱动软件。

#### Windows 98用户

如果要求您载入Windows 98光盘,请跟从下面的指示。

- **a.** 单击[确定]按钮。
- **b.** 单击[浏览]按钮。
- c. 选择光盘驱动器, 然后单击[确定]按钮。
- d. 单击[确定]按钮。

#### Windows 2000 Professional

如果出现消息框"您将要安装的软件不包含Microsoft 数字签名",点击[是]继续安装。

7. 单击[完成]按钮。

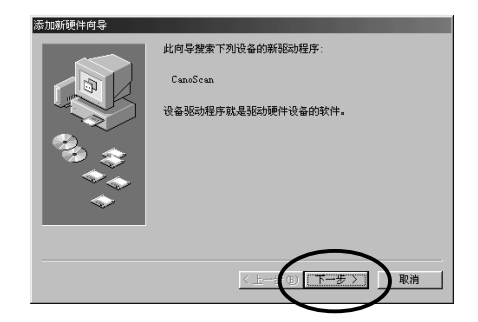

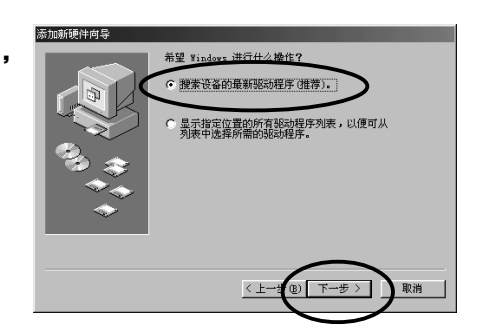

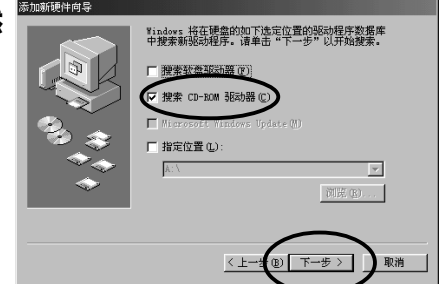

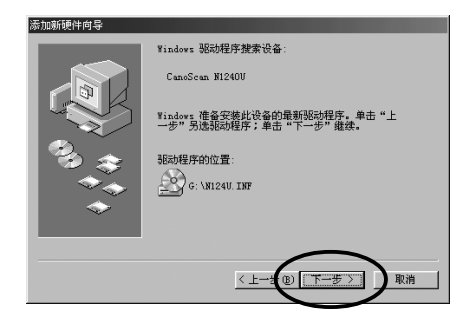

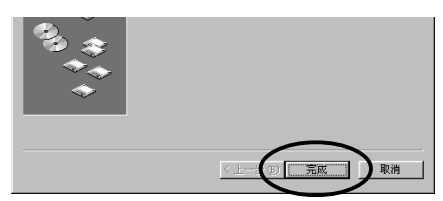

#### 安装软件

## 2. 安装应用软件

#### 安装软件清单(约164MB)

- ScanGear Toolbox (10 MB) -扫描应用程序
- ArcSoft PhotoStudio 2000 (40 MB) -图像编辑程序
- ArcSoft PhotoBase
- RosettaStone
- (60 MB) -像片集程序
- Adobe Acrobat Reader
- (30 MB) -OCR(光学字符识别)程序 (24 MB) -电子手册阅读程序

#### 安装顺序

1. 出现CanoScan安装应用程序主菜单。

如果CanoScan安装应用程序主菜单不自动出现、取出 光盘后重新插入。

2. 单击[安装软件]。 如果确认接受[软件用户许可协议],单击[是]按钮。

于是显示[安装]窗口。

3. 单击[开始安装]。

4. 安装过程开始。

根据提示信息,单击[是]或者[下一步]按钮,继续安 装。

- 5. 安装过程完成后,单击[是]按钮。 电脑重新启动。
- 6. Windows重新启动后,从驱动器取出光盘,将其妥 善保存。

➡ 跳至第7页。

| Canon Color Ima                                            | ge Scanner<br>N 67011/N 67611/N 1241011                                                                                                    |
|------------------------------------------------------------|----------------------------------------------------------------------------------------------------|
| CanoScan Setu                                              | p Utility                                                                                                    |
|                                                            | The state of a second                                                                                                    |
|                                                            |                                                                                                    |
|                                                            |                                                                                                    |
|                                                            |                                                                                                    |
|                                                            | Install the Software 🛞                                                                                                    |
|                                                            | View the Electronic Manuals (2)                                                                                                    |
|                                                            | Display the CD-ROM Contents (Southernormal Contents)                                                                                                    |
|                                                            |                                                                                                    |
| e                                                          | Exit 📵                                                                                                    |
| Cathor Sala Kons                                           |                                                                                                    |
| 1991 CanoScan                                              |                                                                                                    |
| Install                                                    | Canon Color Image Scanner<br>CanoScan Setup Utility                                                                                                    |
| motum                                                      |                                                                                                    |
| Programs with check marks<br>olicking it. (Approximately 2 | s will be installed. Hemove the check mark from an unwanted program by<br>COMB of empty disk space will be required to install all the programs.)                                                                                                    |
| Required for scanning.<br>Scanning Utility Program         |                                                                                                    |
| ScanGear Toolbox<br>Image Editing Program                  |                                                                                                    |
| ArcSoft PhotoStudio 2<br>Photo Album Program               | 000                                                                                                    |
| ArcSoft PhotoBase<br>OCR Program                           |                                                                                                    |
| ScanSoft OmniPage Pr<br>Required to read the electronic    | o<br>manuals.                                                                                                    |
| Adobe® Acrobat® Read                                       | ler                                                                                                    |
|                                                            |                                                                                                    |
|                                                            |                                                                                                    |
| Return to                                                  |                                                                                                    |
| the previous men                                           | Start Installation                                                                                                    |
|                                                            |                                                                                                    |
| n sin kanala kan ana ana ana ana ana ana ana ana an        |                                                                                                    |
| Install the ArcSc                                          | oft PhotoStudio 2000 image editing program?                                                                                                    |
|                                                            |                                                                                                    |
|                                                            |                                                                                                    |
| 1.                                                         |                                                                                                    |
| There are five mo                                          | pre programs to install.                                                                                                    |
| Canon Color Image Scanner                                  |                                                                                                    |
| CanoScan Setup Utility                                     | C Ves   No                                                                                                    |
|                                                            |                                                                                                    |
| Choose Destination Loca                                    | ation                                                                                                    |
|                                                            | Setup will install ArcSoft PhotoStudio 2000 in the following folder.                                                                                                    |
|                                                            | To install to this folder, click Next.                                                                                                    |
|                                                            |                                                                                                    |
|                                                            | To install to a different folder, click Browse and select another                                                                                                    |
|                                                            | To install to a different folder, click Browse and select another<br>folder.                                                                                                    |
|                                                            | To install to a different folder, click Browse and select another<br>folder.<br>You can choose not to install ArcSoft PhotoStudio 2000 by<br>clicking Cancel to exil Setup.                                                                                                    |
|                                                            | To install to a different folder, click Browse and select another<br>folder.<br>You can choose not to install ArcSolt PhotoStudio 2000 by<br>clicking Cancel to exit Setup.                                                                                                    |
|                                                            | To initial to a different folder, click Browse and select another<br>folder.<br>You can choose not to install ArcSolt PhotoStudio 2000 by<br>clicking Cancel to exit Setup.                                                                                                    |
|                                                            | To initial to a different folder, click Browse and select another<br>folder.<br>You can choose not to install ArcSolt PhotoStudio 2000 by<br>clicking Cancel to exit Setup.                                                                                                    |
|                                                            | To initiall to a different folder, click Browse and select another<br>folder.<br>You can choose not to install ArcSoft PhotoStudio 2000 by<br>clicking Cancel to exit Setup.                                                                                                    |
|                                                            | To install to a different folder, click Browse and select another<br>folder.<br>You can choose not to install ArcSoft PhotoStudio 2000 by<br>clicking Cancel to exit Setup.<br>Destination Folder                                                                                                    |
|                                                            | To initial to a different folder, click Browse and select another<br>folder:<br>You can choose not to initial ArcSolt PhotoStudio 2000 by<br>clicking Cancel to exit Setup.<br>Destination Folder<br>C.\VArcSolt/PhotoStudio 2000 Browse                                                                                                    |
|                                                            | To initial to a different folder, click Browse and select another<br>folder.<br>You can choose not to initial ArcSolt PhotoStudio 2000 by<br>clicking Cancel to exit Setup.<br>Destination Folder<br>C:\VacSolt\PhotoStudio 2000 Browse                                                                                                    |
|                                                            | To initial to a different folder, click Browse and select another<br>folder.<br>You can choose not to initial ArcSolt PhotoStudio 2000 by<br>clicking Cancel to exit Setup.<br>Destination Folder<br>C.\VarcSolt/PhotoStudio 2000 Browse<br>< <u>Rack Next&gt;</u> Cancel                                                                                                |
|                                                            | To initiallio a different folder, click Browse and select another<br>folder.<br>You can choose not to initial ArcSolt PhotoStudio 2000 by<br>clicking Cancel to exit Setup.<br>Destination Folder<br>C:\VarcSolt/PhotoStudio 2000 Browse<br>< <u>Eack Next&gt;</u> Cancel                                                                                                |
|                                                            | To initiallio a different folder, click Browse and select another<br>folder.<br>You can choose not to initial ArcSolt PhotoStudio 2000 by<br>clicking Cancel to exit Setup.<br>Destination Folder<br>C.\VarcSolt/PhotoStudio 2000 Browse                                                                                                    |
| Installation was                                           | To initial to a different folder, click Browse and select another<br>folder.<br>You can choose not to initial ArcSolt PhotoStudio 2000 by<br>clicking Cancel to exit Setup.<br>Destination Folder<br>C.L., ArcSolt/PhotoStudio 2000 Browse<br>< <u>CR_NortSolt/PhotoStudio 2000</u> Browse<br><u>Cancel</u> Successfully completed.                                      |
| Installation was<br>To use the new v<br>Click (Yes) to res | To initial to a different folder, click Browse and select another<br>folder:<br>You can choose not to initial ArcSolt PhotoStudio 2000 by<br>clicking Cancel to exit Setup.<br>Destination Folder<br>C:\VacSolt/PhotoStudio 2000 Browse<br>< <u>Rack Next&gt;</u> Cancel<br>successfully completed.<br>software, you must restart your computer.<br>start your computer. |
| Installation was<br>To use the new<br>Click [Yes] to res   | To initial to a different folder, click Browse and select another<br>folder.<br>You can choose not to initial ArcSolt PhotoStudio 2000 by<br>clicking Cancel to exit Setup.<br>Destination Folder<br>C.L.VacSalt/PhotoStudio 2000 Browse<br>< <u>Rack Next</u> Cancel<br>successfully completed.<br>software, you must restart your computer.<br>start your computer.    |

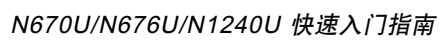

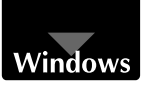

. 🗆 🗙

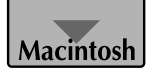

#### 安装软件清单(约94MB)

- ScanGear CS-U
- ScanGear Toolbox
- ArcSoft PhotoStudio
- ArcSoft PhotoBase
- ArcSoft OmniPage SE
- Adobe Acrobat Reader
- (24 MB) -电子手册阅读程序

(10 MB) -驱动程序

(10 MB) -扫描应用程序

(10 MB) -图像编辑程序 (10 MB) -像片集程序

(30 MB) -OCR(光学字符识别)程序

#### 安装顺序

1. 开启电脑。

若出现"...Would you like to look for these drivers over the internet?",单击[Cancel]按 钮。

**2**. 把CanoScan安装光盘载入电脑的驱动器中。 出现CanoScan安装应用程序主菜单。

> 如果没有出现窗口,双击光盘图标,然后双击安装 图标。

3. 单击[Install the Software]。 如果确认接受[Software User License Agreement], 单击[Yes]按钮。

于是显示[Install]窗口。

- 4. 单击[Start Installation]。
- 5\_ 安装过程开始。 根据提示信息,单击[Yes]、[Next]或[Install]按钮,继 续安装。

- 6. 安装过程完成后,单击[Yes]按钮。 电脑重新启动。
- 7. Windows重新启动后,从驱动器取出光盘,将其妥 善保存。

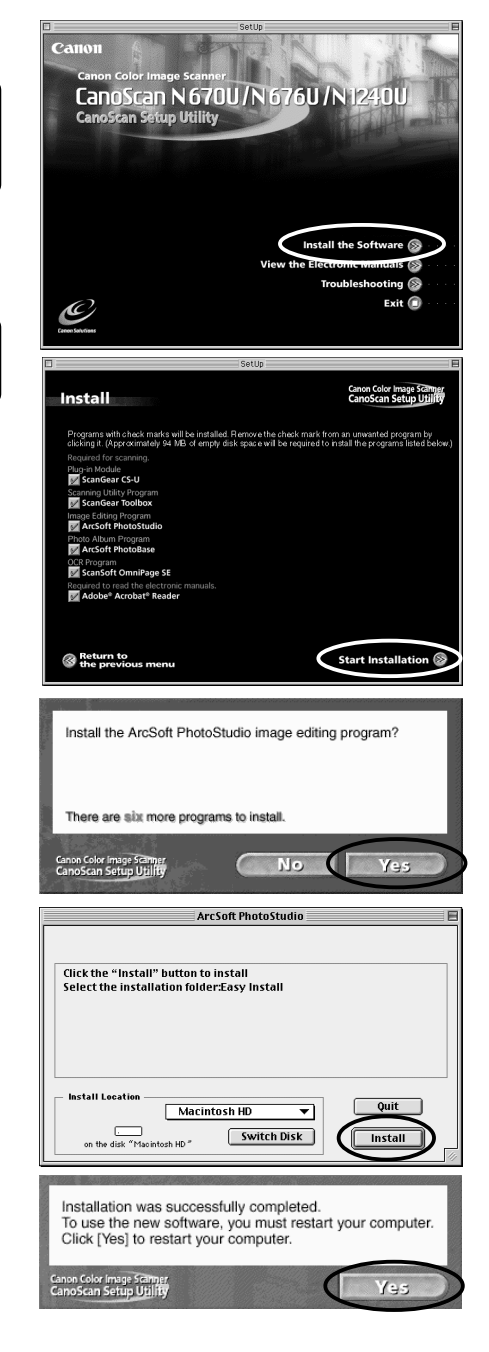

6

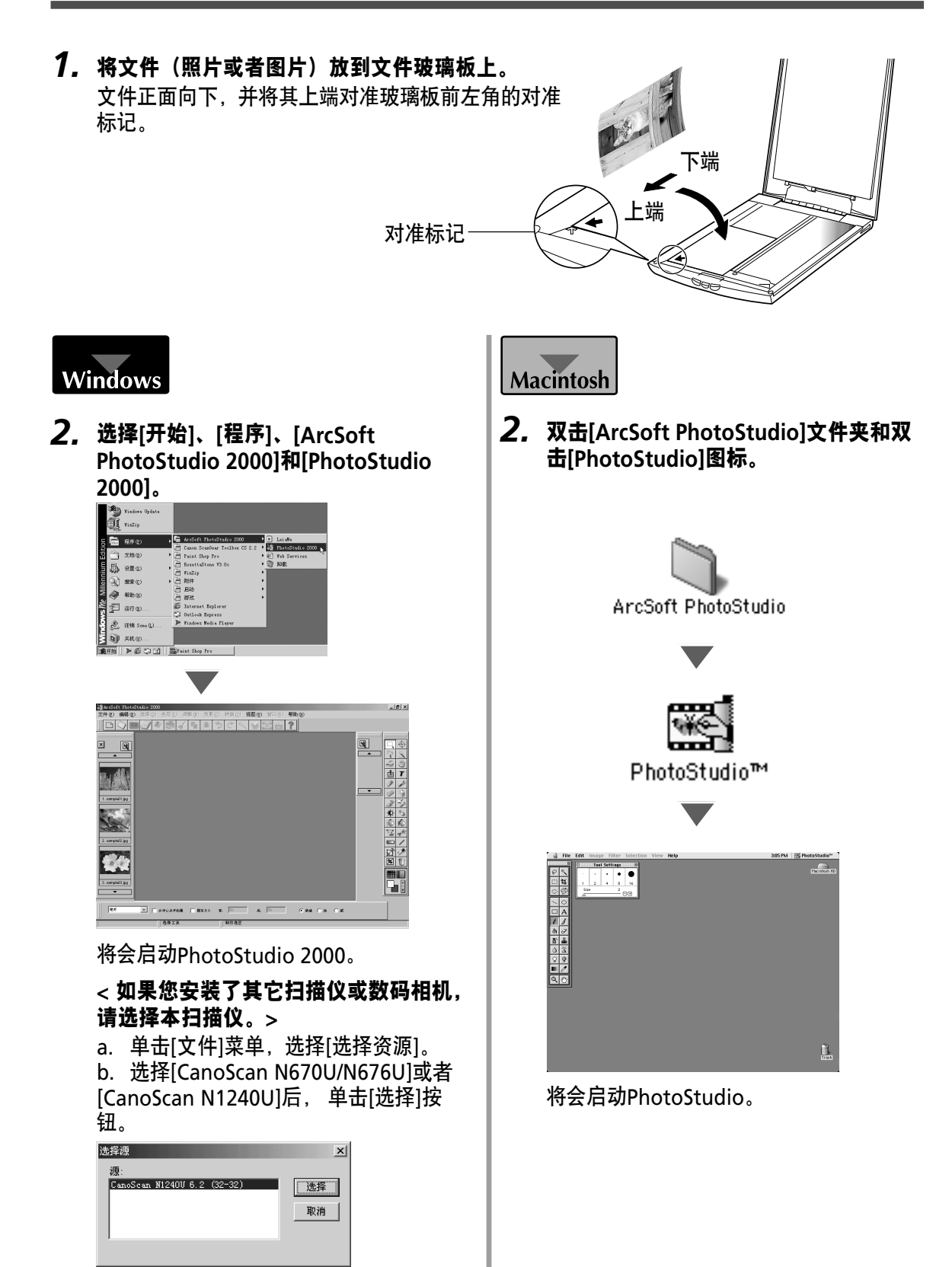

÷

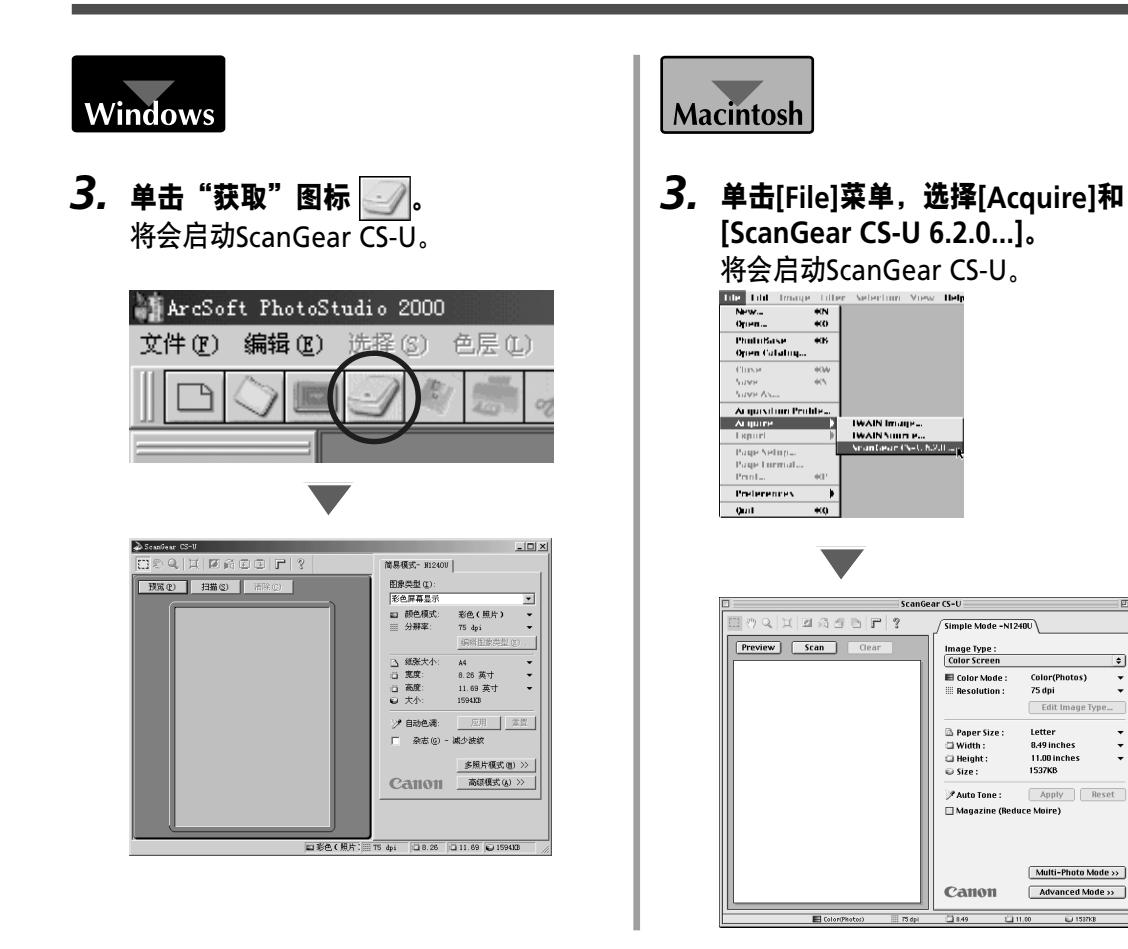

#### 4. 单击[预览]按钮。

完成校准程序后,开始预览扫描和逐渐地显示图像。

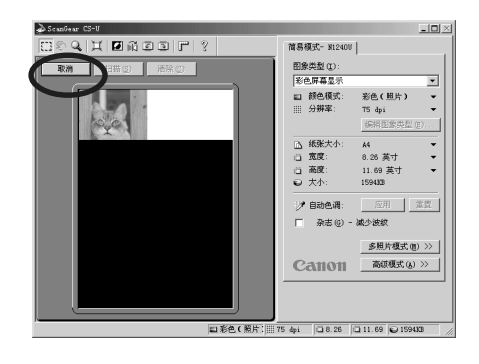

5. 对角拖拉鼠标,选择您打算扫描的范围。

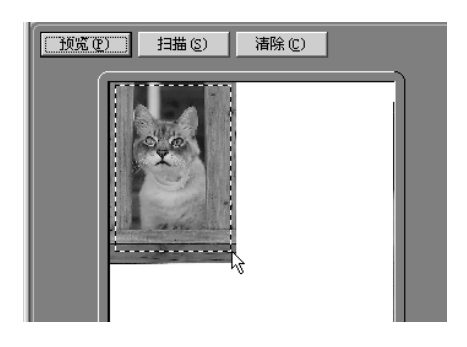

## 6. 单击[扫描]按钮。

开始最终扫描。

 正在18
 11
 14
 457
 16
 17
 16
 16
 17
 16
 16
 16
 17
 16
 16
 16
 17
 16
 16
 16
 16
 16
 16
 16
 16
 16
 16
 16
 16
 16
 17
 16
 16
 16
 17
 16
 16
 17
 16
 16
 17
 16
 16
 17
 16
 16
 17
 16
 16
 17
 16
 16
 17
 16
 16
 17
 16
 16
 17
 16
 16
 17
 16
 16
 17
 16
 16
 17
 16
 16
 17
 16
 16
 17
 16
 16
 17
 16
 16
 17
 16
 16
 17
 16
 16
 17
 16
 16
 17
 16
 16
 17
 16
 16
 17
 16
 16
 17
 16
 16
 17
 <td

₩AD 800 800 #80 でくな品質の?

- 7. 扫描图像将在PhotoStudio窗口上出现。

8. 保存扫描图像。

单击[文件]菜单并选择[另存为]。选择您想保存图像文件的文件夹后,输入文件名并选择文件类型,然后单击[保存]按钮。

9. 单击PhotoStudio窗口上的 区 或者 ■(关闭框), 将其关闭。

您现在已确认了扫描仪的操作。请您准备检查是否可以使用附送软件。

关于附送软件的详细说明,请参阅CanoScan安装光盘电子手册中的各软件的《产品指南》或 《用户指南》。

如果扫描仪不能够执行上述操作,请参阅CanoScan安装光盘中的[故障排除]一节。

Ο.

# 使用扫描仪按钮

您可以使用扫描仪前部的3个按钮,一触按钮即可方便地扫描和执行相关任务。按下按钮前, 请先将文件放入扫描仪。

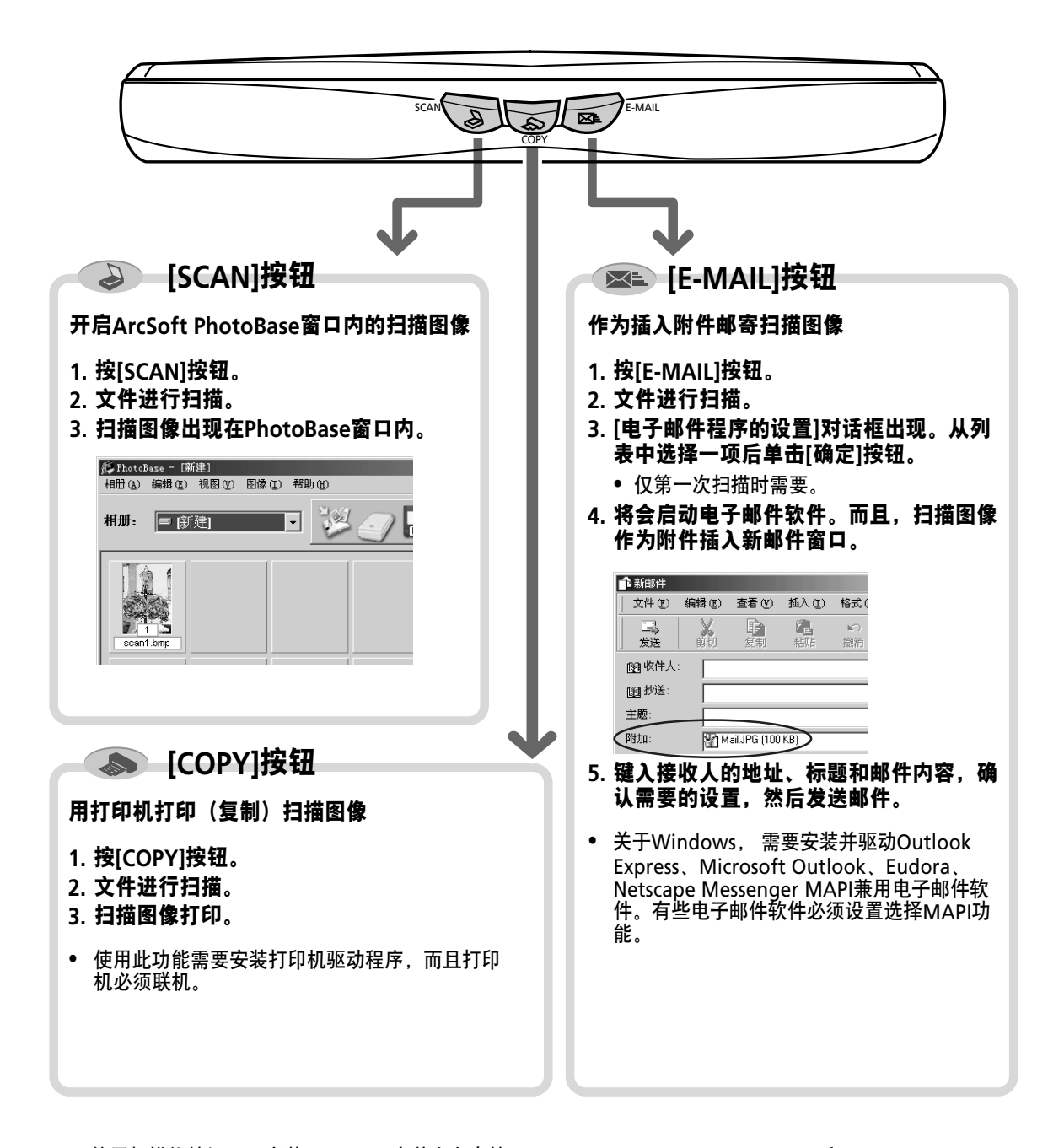

- 使用扫描仪按钮需要安装CanoScan安装光盘中的ScanGear CS-U、ScanGear Toolbox和ArcSoft PhotoBase。
- 扫描中单击[取消]按钮可以改变扫描缺省设置。关于改变设置或排列扫描仪的按钮对功能分配的详细内容,请 参阅ScanGear Toolbox用户指南(电子手册)。

10

## 1. 贴上Velcro<sup>®</sup>搭链。

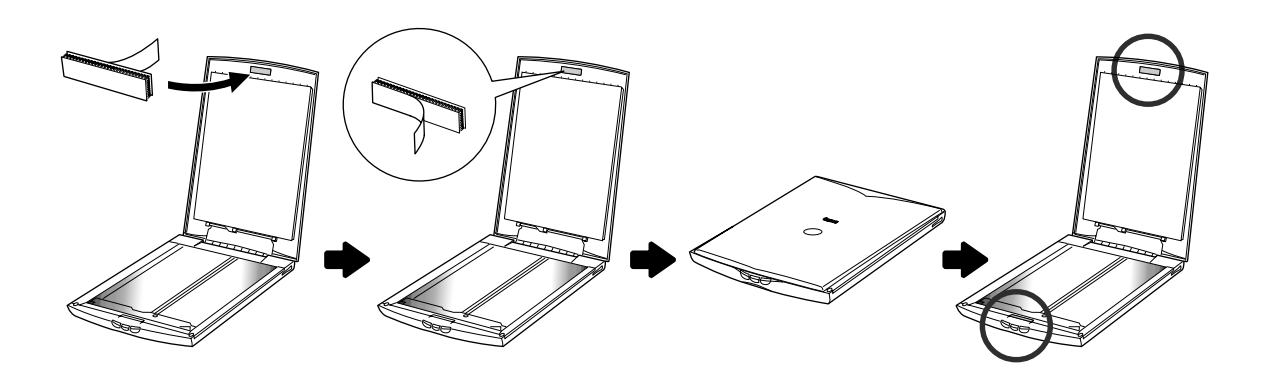

2. 安装台座。

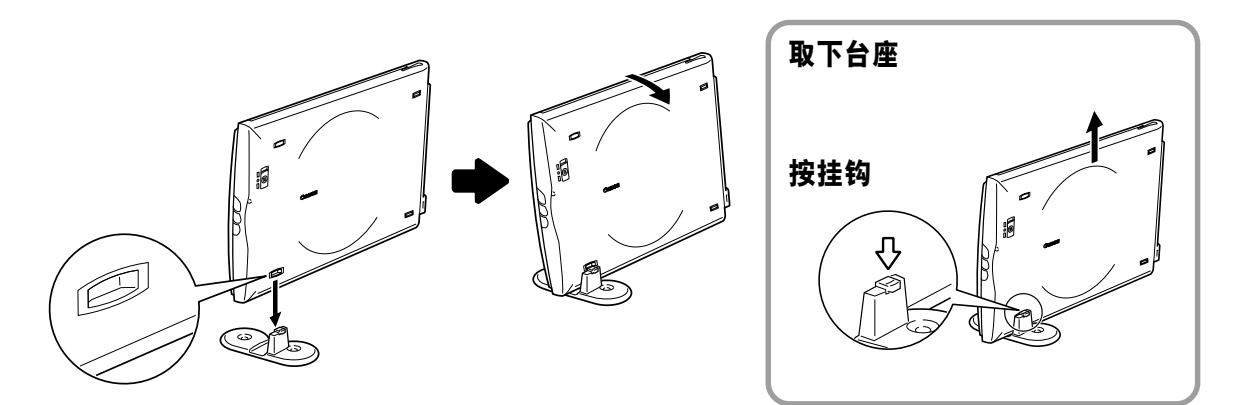

3. 放入文件。

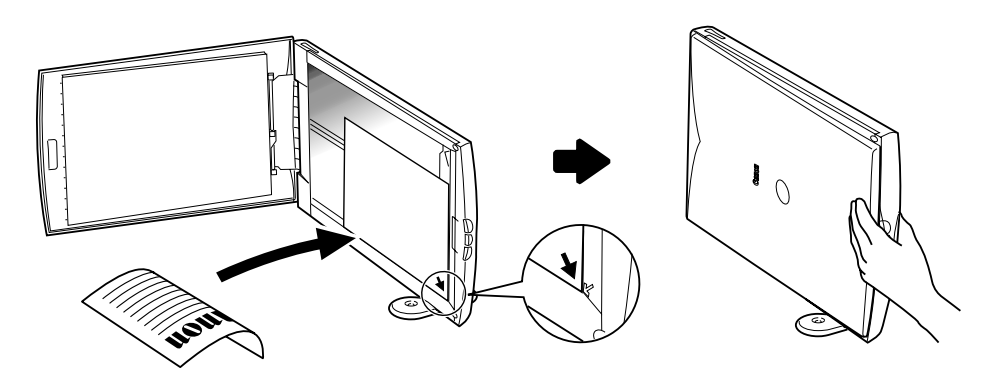

|          |    | CanoScan N670U/N676U          | CanoScan N1240U      |  |
|----------|----|-------------------------------|----------------------|--|
| 扫描仪类型    |    | <br>平板式                       |                      |  |
| 扫描元素     |    | <br>CIS(接触式图像传感器)             |                      |  |
| 光源       |    | 3 色(RGB)LED                   |                      |  |
| 光学分辨率    |    | 600 x 1200 dpi                | 1200 x 2400 dpi      |  |
| (插值) 分辨率 |    | 25 - 9600 dpi (ScanGear CS-U) |                      |  |
| 扫描位深度    | 彩色 | 每种颜色(RGB)为16位输入/8位输出          |                      |  |
|          | 灰度 | 16位输入/8位输出                    |                      |  |
| 扫描速度*1   | 彩色 | 16msec/线(600 dpi)             | 16msec/线(600 dpi)    |  |
|          |    |                               | 32msec/线(600 dpi)    |  |
|          | 灰度 | 5.3msec/线(600 dpi)            | 5.3msec/线(600 dpi)   |  |
|          |    |                               | 10.6msec/线(1200 dpi) |  |
|          | 黑白 | 5.3msec/线(600 dpi)            | 5.3msec/线(600 dpi)   |  |
|          |    |                               | 10.6msec/线(1200 dpi) |  |
| 预览速度*2   |    | 约15秒                          |                      |  |
| 接口       |    | USB 1.1                       |                      |  |
| 最大幅面尺寸   |    |                               |                      |  |
| 扫描仪按钮    |    | 3 按钮:SCAN、COPY、E-MAIL         |                      |  |
| 操作环境     | 温度 | 5至35度(华氏41至95度)               |                      |  |
|          | 湿度 | 10%至90%F                      | RH(无冷凝)              |  |
| 电源供应     |    |                               |                      |  |
| 电源消耗     |    |                               |                      |  |
| 最大外形尺寸   |    |                               |                      |  |
| 重量       |    | 约1.5公斤(3.3磅)                  |                      |  |

\*1 不包括数据传送至电脑的时间。

\*2 不包括校准处理时间。

•规格如有更改,恕不另行通知。

# 系统信息

此表格是用来记录购买的扫描仪的操作环境。 如果扫描仪出现问题、与客户服务部联系时,便需要这些信息。请务必做好记录并作妥善保存。

- •修理时需要保修卡的信息。请务必记录信息并作妥善保存。
- 停止生产7年后,本仪器的维修服务终止。

| 购买日期:                                                            |                    |                   |               |
|------------------------------------------------------------------|--------------------|-------------------|---------------|
| 销售商名称:                                                           | 电话:                |                   |               |
| 销售商地址。                                                           |                    |                   |               |
| 扫描仪型号: CanoScan                                                  | 🗅 N670U 🛛 N676U    | □ N1240U          |               |
|                                                                  |                    |                   |               |
| •关于您使用的电脑                                                        |                    |                   |               |
| 制造商名称                                                            | 型号:                |                   |               |
| CPU:                                                             | 时钟脉冲速度:            | MHz               |               |
| 内存容量(RAM):                                                       | MB                 |                   |               |
| 硬盘空间。                                                            | <b>MB</b> 可用空间:    | MB                |               |
| OS : Windows 🗅 Me 🗅 98                                           | <b>2000</b> Mac OS | □ 8.6 □ 9.0 □ 9.1 | 🗅 X (Classic) |
| 显示器类型。                                                           | 显示器尺寸:             | Inches            |               |
|                                                                  |                    |                   |               |
| 打印机名称:                                                           | 制造商:               |                   |               |
| 打印机名称:<br>打印机类型:                                                 | 制造商:               | dpi               |               |
| 打印机名称:<br>打印机类型:                                                 | 制造商:<br>打印机分辨率:    | dpi               |               |
| 打印机名称:<br>打印机类型:<br>安装的病毒检查程序:                                   | 制造商:<br>打印机分辨率:    | dpi               |               |
| 打印机名称:<br>打印机类型:<br>                                             | 制造商:<br>打印机分辨率:    | dpi               |               |
| 打印机名称:<br>打印机类型:<br>                                             | 制造商:<br>打印机分辨率:    | dpi               |               |
| 打印机名称:<br>打印机类型:<br>安装的病毒检查程序:<br>安装的压缩程序:<br>板上扩展卡:<br>附带的外围设备: | 制造商:<br>打印机分辨率:    | dpi               |               |

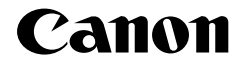

佳能总公司 佳能香港有限公司 佳能客户支持中心 北京: 北京市朝阳区光华路1号北京嘉里中心南楼10层 电话: 010-8529-8468 传真: 010-8529-8622 邮编: 100020 上海: 上海市北京东路 666 号上海科技京城东楼 17 层 F 室 电话: 021-5308-0154 传真: 021-5308-0243 邮编:200001 广州: 广州市天河北路 233 号中信广场 6308 室 电话: 020-3877-1008 传真: 020-3877-1068 邮编: 510613